При запуске программы под Операционной системой Windows 7 и выше могут возникнуть проблемы с возникновением сообщения об ошибке, говорящего о невозможности запуска

Invensys.DeviceManage

🚳 Invensys.Enums.dll 🚳 Invensys.Trace.dll

IR: 20.12.2012 10:07 Размер: 10.0 КБ

ZedGraph.dll

🚳 Invensys.DeviceManage 🕃 Добавить в архи

W Invensys.DeviceManager.Main

программы, например, такого 🗲

Это возникает вследствие некоторых последних обновлений Windows 7 или выше и для устранения этой нестыковки возможно потребуется время.

В этом случае для запуска программы перейдите в папку установки программы (C:\Program

Files\Eliwell\DeviceManager) и, перейдя на файл

Invensys.DeviceManager.Main.exe, нажмите правую кнопку мыши и в открывшемся меню выберите «Запуск от имени Администратора» (выделено зеленым фоном).

|                         | Wind                                                                                                   | dows  | ws может провести поиск способа устранения этой ошибки в Интернете.        |                 |       |  |  |  |  |  |
|-------------------------|----------------------------------------------------------------------------------------------------|-------|----------------------------------------------------------------------------|-----------------|-------|--|--|--|--|--|
|                         | <ul> <li>Искать решение проблемы в Интернете и закрыть программу</li> <li>Закрыть программу</li> </ul> |       |                                                                            |                 |       |  |  |  |  |  |
| еи                      |                                                                                                    |       |                                                                            |                 |       |  |  |  |  |  |
|                         | 🕑 Показа                                                                                               | ть по | одробности проблемы                                                        |                 |       |  |  |  |  |  |
| Dictio                  | mary.pl-PL.txt                                                                                         |       | 20.12.2012 10:49                                                           | Текстовый докум | 25 КБ |  |  |  |  |  |
| Dictionary.ru-RU.txt    |                                                                                                    |       | Откорть                                                                    |                 |       |  |  |  |  |  |
| 🗟 Invensys.Common.dll 📔 |                                                                                                    |       | Открыть                                                                    |                 |       |  |  |  |  |  |
| 🚳 Inven                 | sys.Common.dll                                                                                         |       | Открыть<br>Запуск от имени администратора                                  |                 |       |  |  |  |  |  |
| Inven Inven             | sys.Common.dll<br>sys.DeviceManage                                                                     | •     | Открыть<br>Запуск от имени администратора<br>Исправление неполадок совмест | имости          |       |  |  |  |  |  |

Расширенные функции

Закрепить на панели задач

Закрепить в меню "Пуск

Восстановить прежнюю версик

Invensys.Dictionary.dll
 Добавить в архив и отправить по e-mail...
 Invensys.DictionaryProv
 Добавить в архив "Invensys.DeviceManager.Main.rar" и отправить по e-mail

📄 Invensys.Dictionary.con 🖉 Добавить в архив "Invensys.DeviceManager.Main.rar"

WinZip

Отправить

Вырезать Копировать

Свойства

Создать ярлы Удалить 😌 Переимен

🔘 Прекращена работа программы "Invensys.DeviceManager.Main"

**— — X** 

| , СВО                  | йства: Invensys                              | 5.Devi           | iceManage                  | .Mair          | n.exe                   |                     |               |
|------------------------|----------------------------------------------|------------------|----------------------------|----------------|-------------------------|---------------------|---------------|
| бщие                   | Совместимо                                   | ть Е             | Безопаснос                 | гь П           | Іодробно                | Преды               | дущие ве      |
| Если<br>Windo<br>совмо | эта программа<br>ws, попробуйт<br>стимостью. | а рабі<br>ге заг | отает непра<br>пустить сре | ІВИЛЬ<br>ЦСТВО | ьно в данн<br>) устране | юй верс<br>ния прос | :ии<br>блем с |
| 3                      | апустить сред                                | ство у           | устранения                 | проє           | блем с сов              | местим              | остью         |
| Как м                  | не выбрать па                                | рамет            | гры совмес                 | имос           | ти вручн                | <u>ую?</u>          |               |
| Реж                    | им совместимо                                | ости-            |                            |                |                         |                     |               |
| $\checkmark$           | апустить прог                                | рамм             | ı <b>у</b> в режиме        | совм           | естимост                | и с:                |               |
| Wi                     | dows XP (паке                                | тобн             | овления 3)                 |                | $\sim$                  |                     |               |
|                        |                                              |                  |                            |                |                         |                     |               |
| Пар                    | аметры                                       |                  |                            |                |                         |                     |               |
|                        | ежим понижен                                 | ной і            | цветности                  |                |                         |                     |               |
| 8-p                    | азрядный цвет                                | (256)            | $\sim$                     |                |                         |                     |               |
|                        | Іспользовать                                 | разре            | ешение экр                 | на 64          | 40 x 480                |                     |               |
|                        | lepeoпредели                                 | те ре:           | жим масшта                 | биро           | вания вы                | сокого              |               |
|                        | азрешения.<br>Іасштабирова                   | ние в            | ыполняется                 |                |                         |                     |               |
| Пр                     | иложение                                     |                  |                            |                | $\sim$                  |                     |               |
|                        | тключить опт                                 | имиза            | ацию во ве                 | ь экр          | ан                      |                     |               |
|                        | апускать эту                                 |                  | амму от им                 | ени а          | лминист                 | атора               |               |
|                        | anyeranoory                                  | n por p          | anny or m                  |                | ALC INTERIOR            | aropa               |               |

Для того, что бы избежать этой процедуры при каждом запуске можно опять же нажав правую кнопку мыши на названии запускаемого файла Invensys.DeviceManager.Main.exe выбрать «Свойства» (выделено на рисунке выше голубым фоном) и перейдя на закладку «Совместимость» установить флаг выбора «Запустить программу в режиме совместимости с:» и выбрать из следующего меню опцию «Windows XP (пакет обновления 3)» и «Выполнять эту программу от имени Администратора» (смотри рисунок справа). После такой настройки свойств файла программа запускается и из меню и из меню программ.

В любом случае может возникать запрос на разрешение внесения изменений этой программой неизвестного издателя.

Подтвердите разрешение и работайте.

## АНАЛОЧНО МОЖНО ПОСТУПАТЬ И С ДРУГИМИ ПРОГРАММАМИ под Windows XP.